## IES Quintana de la Serena Cómo instalar la aplicación Rayuela en tu Smartphone o tablet. Curso 2014 - 2015 1. Busca la aplicación Play 2. Busca "Comunicacion 3. Pulsa en la aplicación 4. Pulsa en instalar. Store en tu móvil / tablet. Rayuela" Comunicación Rayuela. 50 🗑 🟊 🖾 🐕 之 X at 🛑 2 3:48 23:47 N H / 51 🛱 📥 📖 🛸 (SI 👸 📐 🛍 🎉 23:46 🕞 Comunicación Rayuela ificado Play Books Play Play Musi 🖻 rayuela comunicaciór 🖻 Play Store Comunicación Rayu ela r Aplicaciones Educarex Comunica ión Rayuela r DESINSTALAR Play Store Quickoffice \*\*\*\*\* 2. Rayuela Los usuarios también probaron llermo Rodon \*\*\*\*\* 3. CEIP Santa Engracia 5. Abre la aplicación insta-6. Pedirá usuario y clave. 8. Aparecen las notifica-📮 Rayuela Si no se dispone, se debe ciones (mensajes, trabajos, lada. pedir en Secretaría (a gobex .... exámenes,..) 50 🛱 📥 all 🛑 23:49 r Educación y Cultura Nazaret o Inés). (49) 🛱 ⊾ 🖾 💏 🛍 🖄 🌂 23:54 r S 📮 Rayuela Una vez ingresados Consejería de Educación y Cultura r usuario y clave, el 🎍 Usuario programa lo recordará el Sánchez Murillo, Ana María Profesora del I.E.S. Quintana resto de veces que se G Clave de la Serena Delgado Pajuelo, José acceda. Profesor del I.E.S. Quintana de la Serena 7. Pulsamos entrar Un mensaje nuevo

## IES Quintana de la Serena Curso 2014 – 2015

## <u>Cómo instalar la aplicación Rayuela en tu Smartphone o tablet.</u>

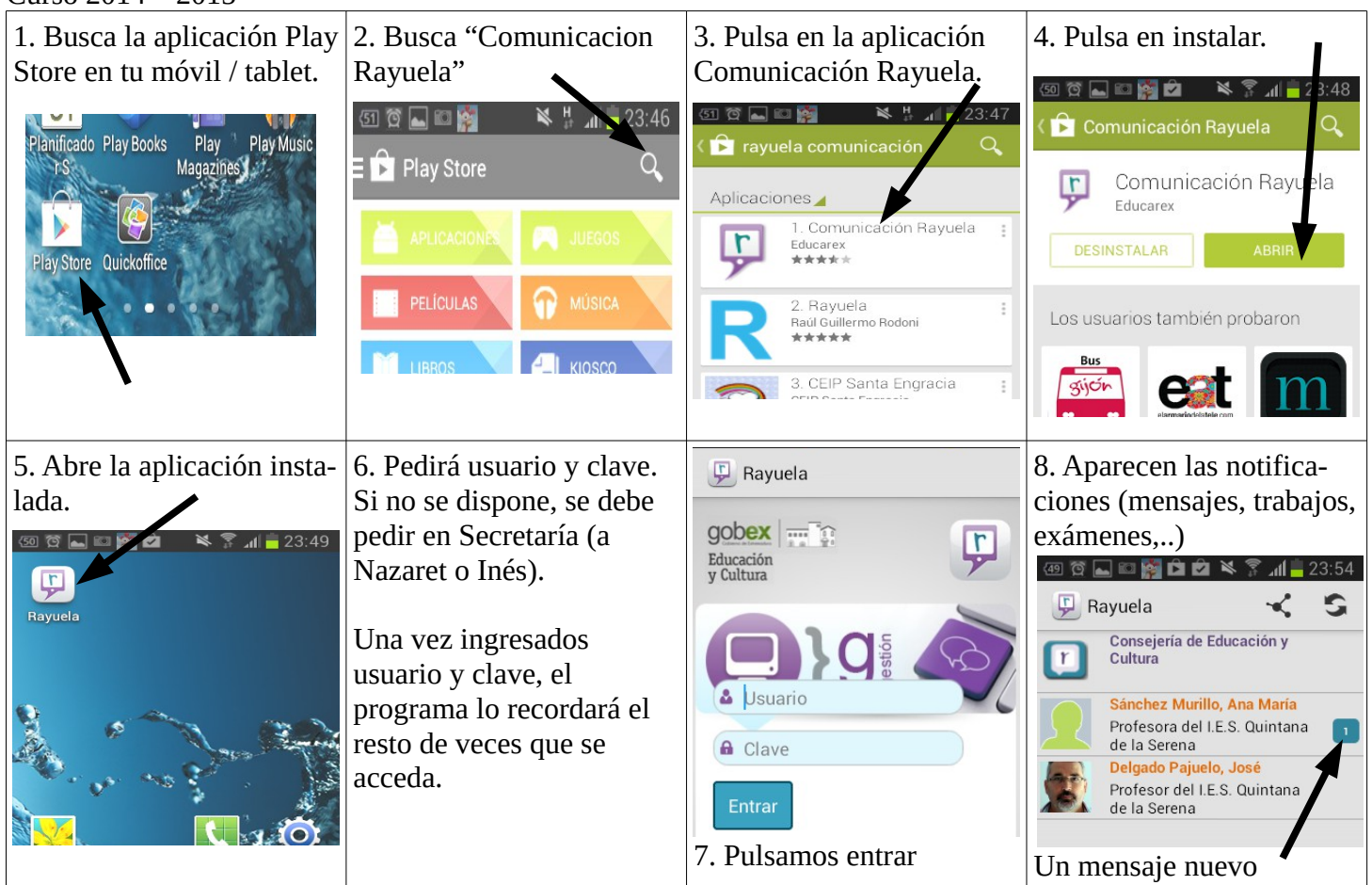